## SLC<sup>™</sup> 8000 I/O Module Installation Guide

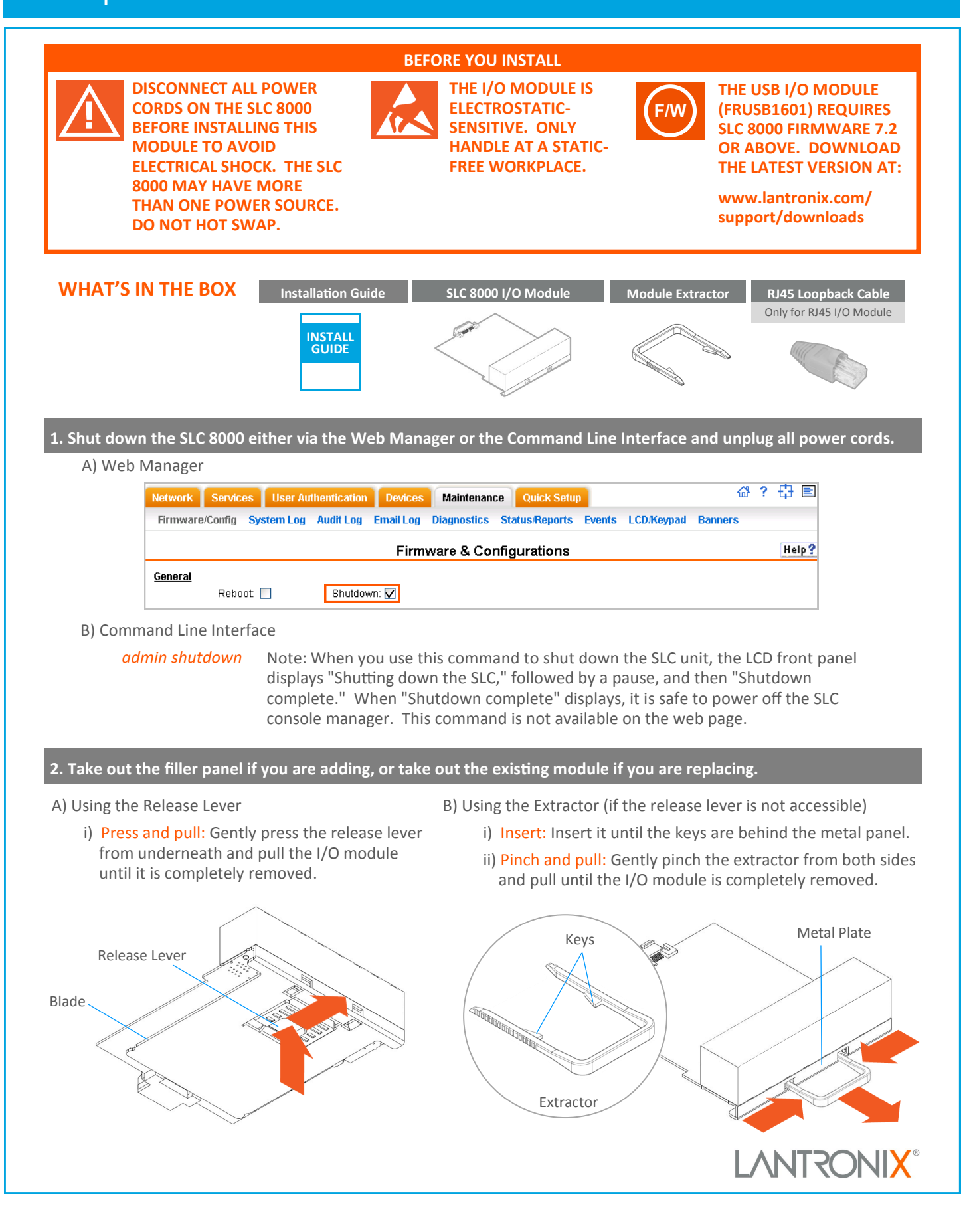

## SLC<sup>™</sup> 8000 I/O Module Installation Guide

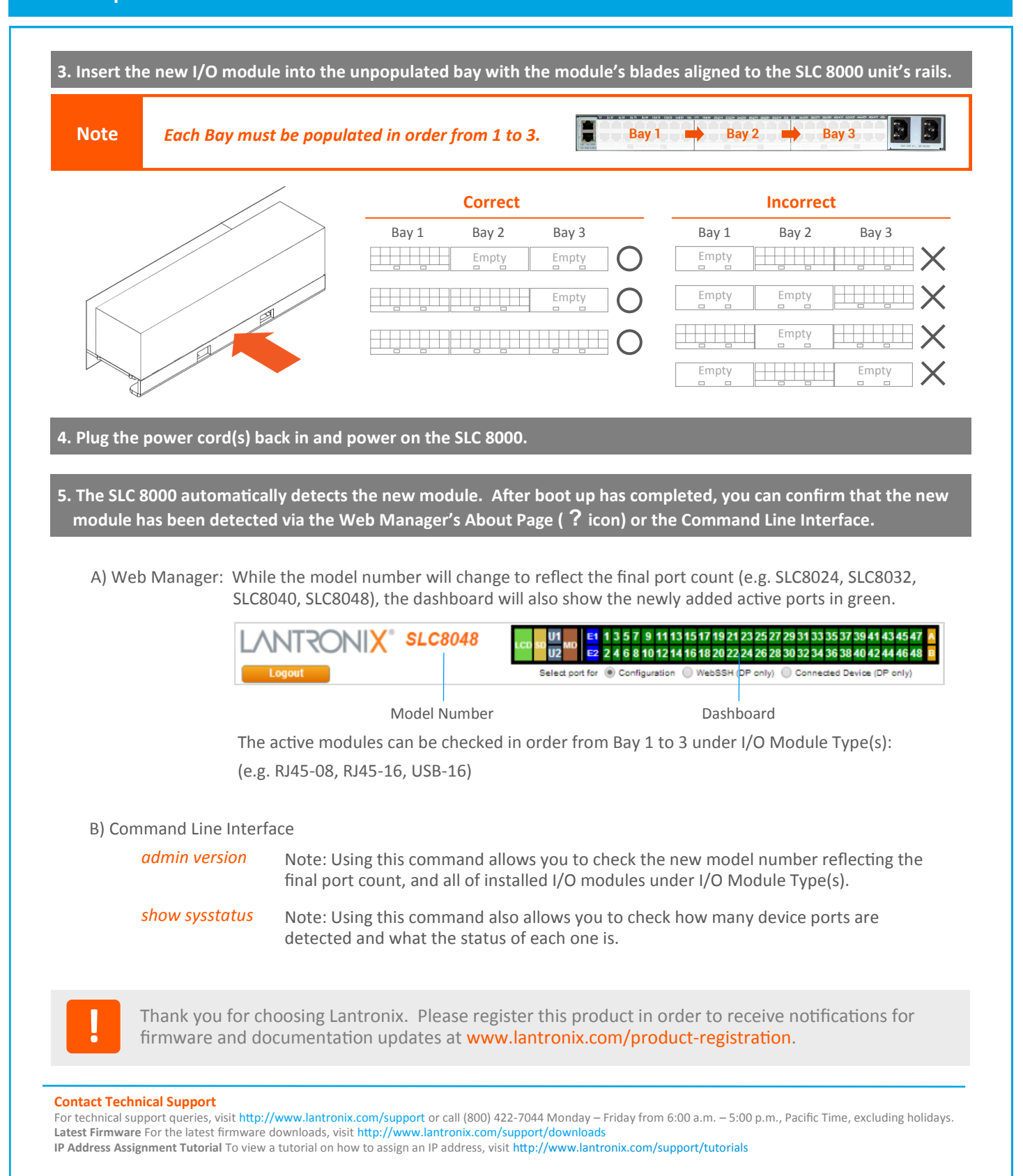

© 2015 Lantronix, Inc. Lantronix is a registered trademark, and SLC is a trademark of Lantronix, Inc. All other trademarks are the property of their respective owners. Specifications subject to change without notice. 900-722-R Rev C

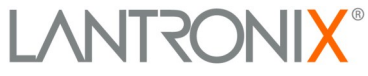